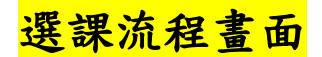

- 一、同學在學期間之校級 E-Mail: <u>學號@0365.tku.edu.tw</u>,例如:
  610000123@0365.tku.edu.tw),未來如有相關訊息通知,均寄發至校級 E-Mail。
- 二、查詢已選之課程,網址:<u>http://sinfo.ais.tku.edu.tw/emis/</u>:

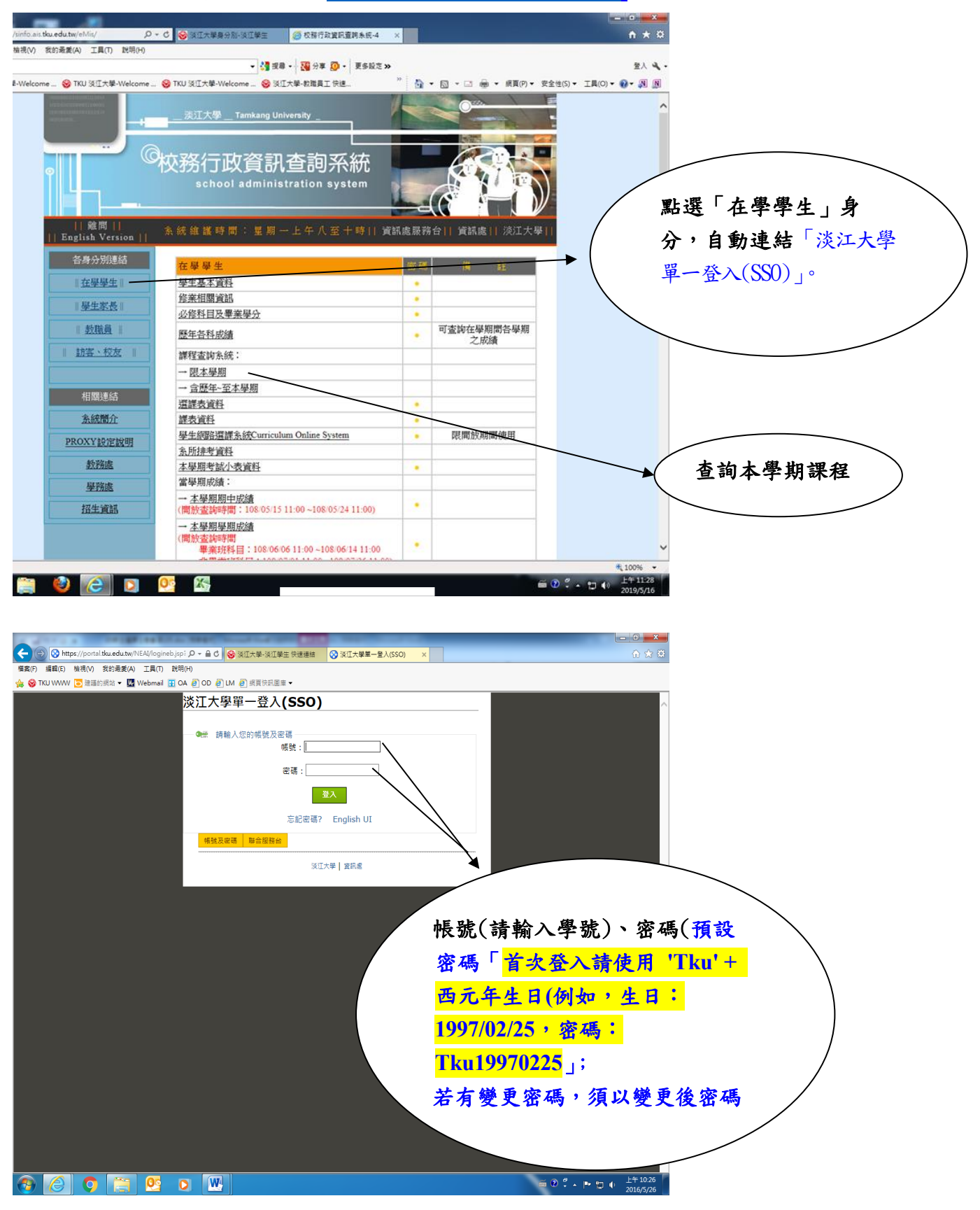

1

| 作業項目              | 使用人次         |
|-------------------|--------------|
| 查詢學生基本資料          | 1,176,092    |
| 查詢修業相關資訊          | 238,266      |
| 查詢必修科目及畢業學分       | 102,252      |
| 查詢各學期成績           | 8,190,064    |
| 查詢歷年各科成績          | 140,733      |
| 查詢課程資料(含歷年)       | 2,928,498    |
| 查詢選課資料            | 6,21         |
| 查詢選課/考試課表         | ── → 可隨時查詢最新 |
| 查詢考試資料            |              |
| 查詢考試小表            | 個人選課資料       |
| 查詢本學期期中成績(開放查詢說明) | 3.61         |
| 開放査詢時間為:          |              |
| 查詢本學期學期成績         | 3,999,953    |
| 開放查詢時間為:          |              |
| 畢業班缺修學分資訊查詢       | 630 342      |
| 開放査詢時間為:          | 000,012      |

學生網路選課系統(限開放期間使用)

# 三、課程查詢系統網址:<u>https://esquery.tku.edu.tw/acad/</u> (一)查詢開課資料

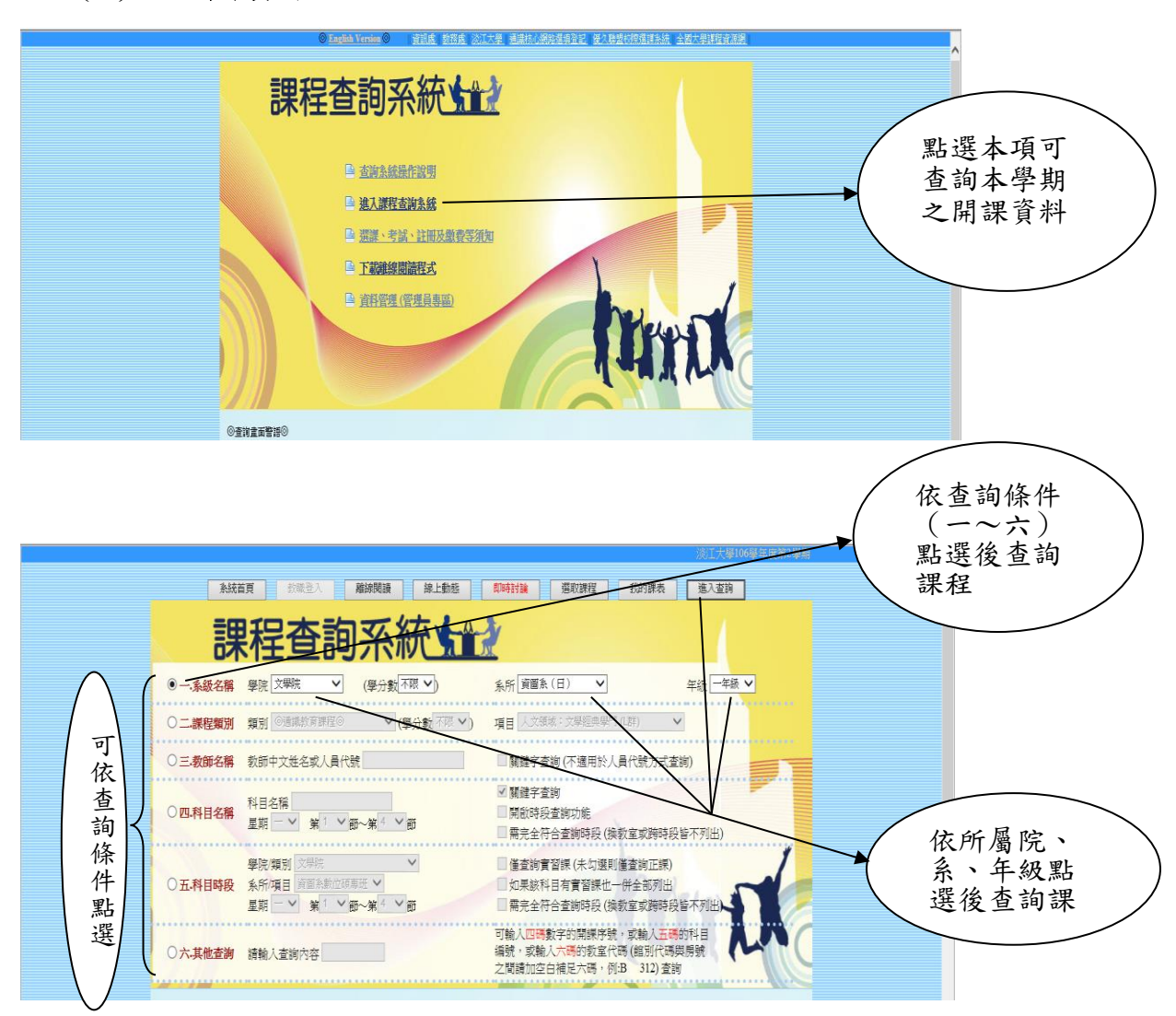

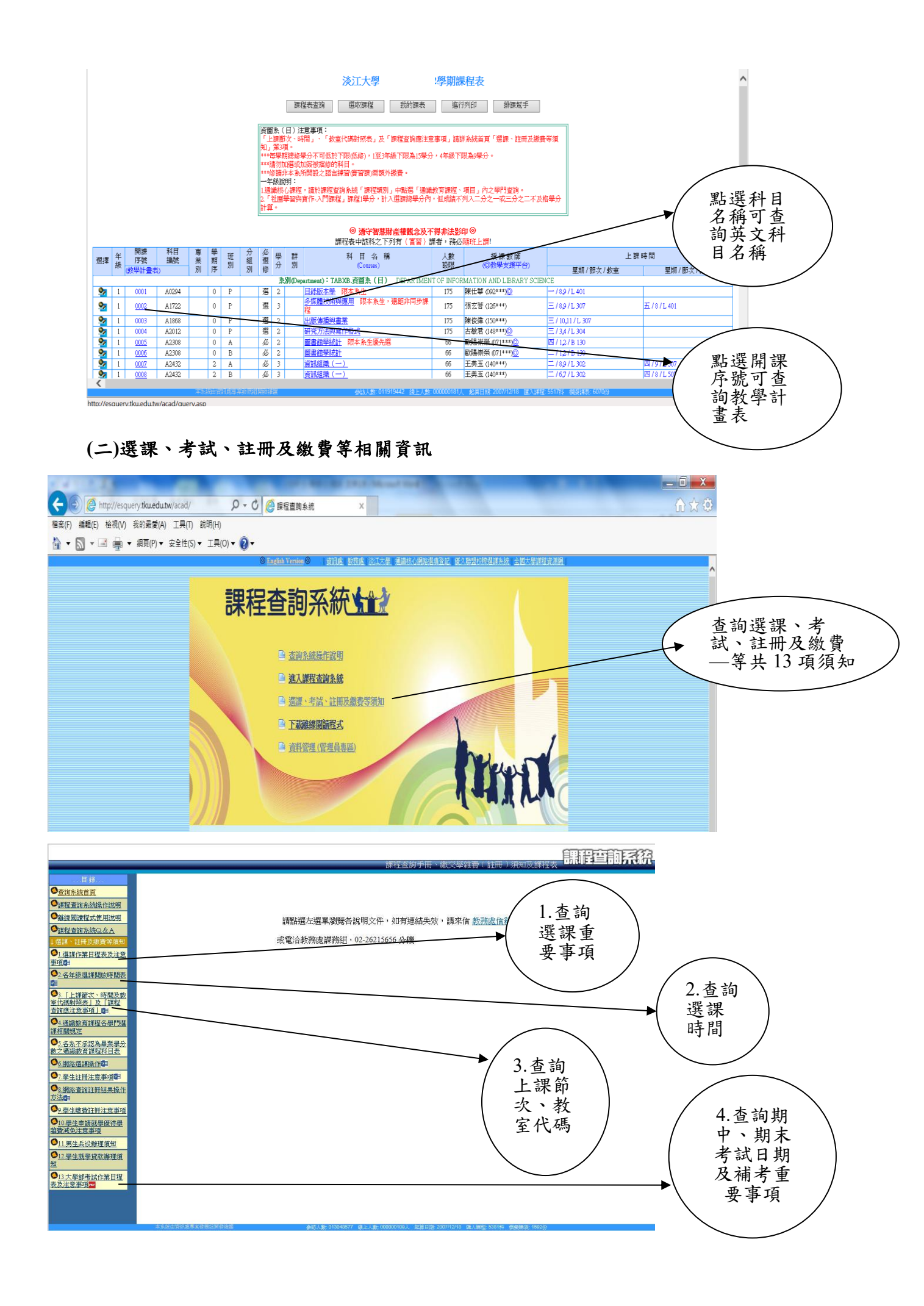

#### 四、通識核心課程選填登記網址:<u>https://www.ais.tku.edu.tw/cos\_lot</u>

(一)通識核心課程選填志願登記

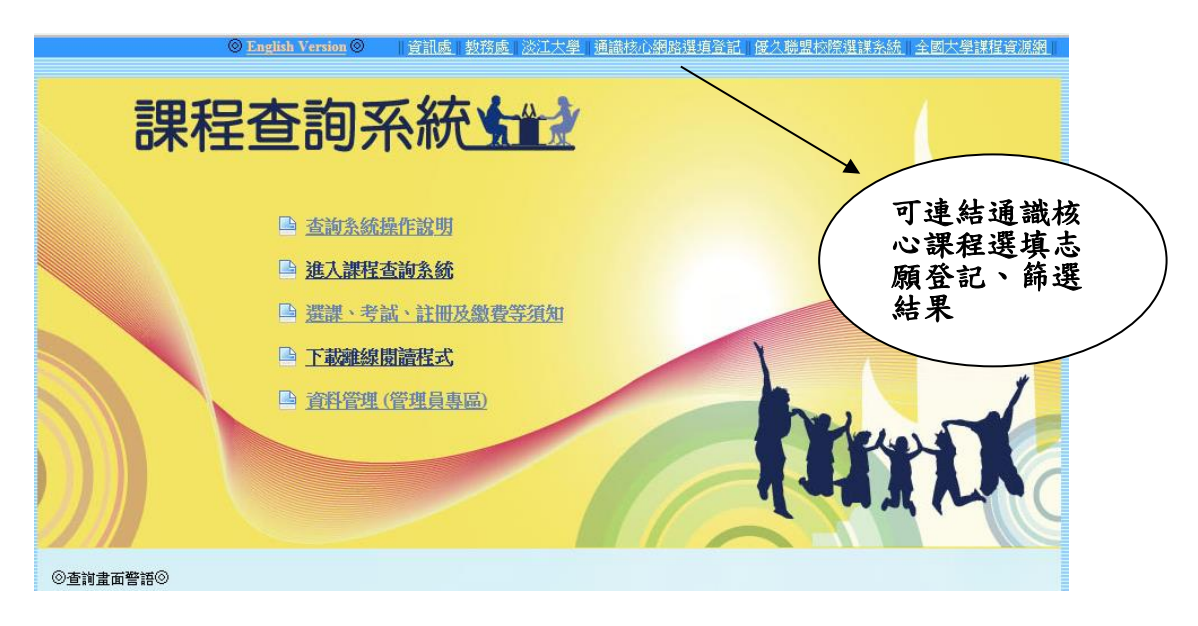

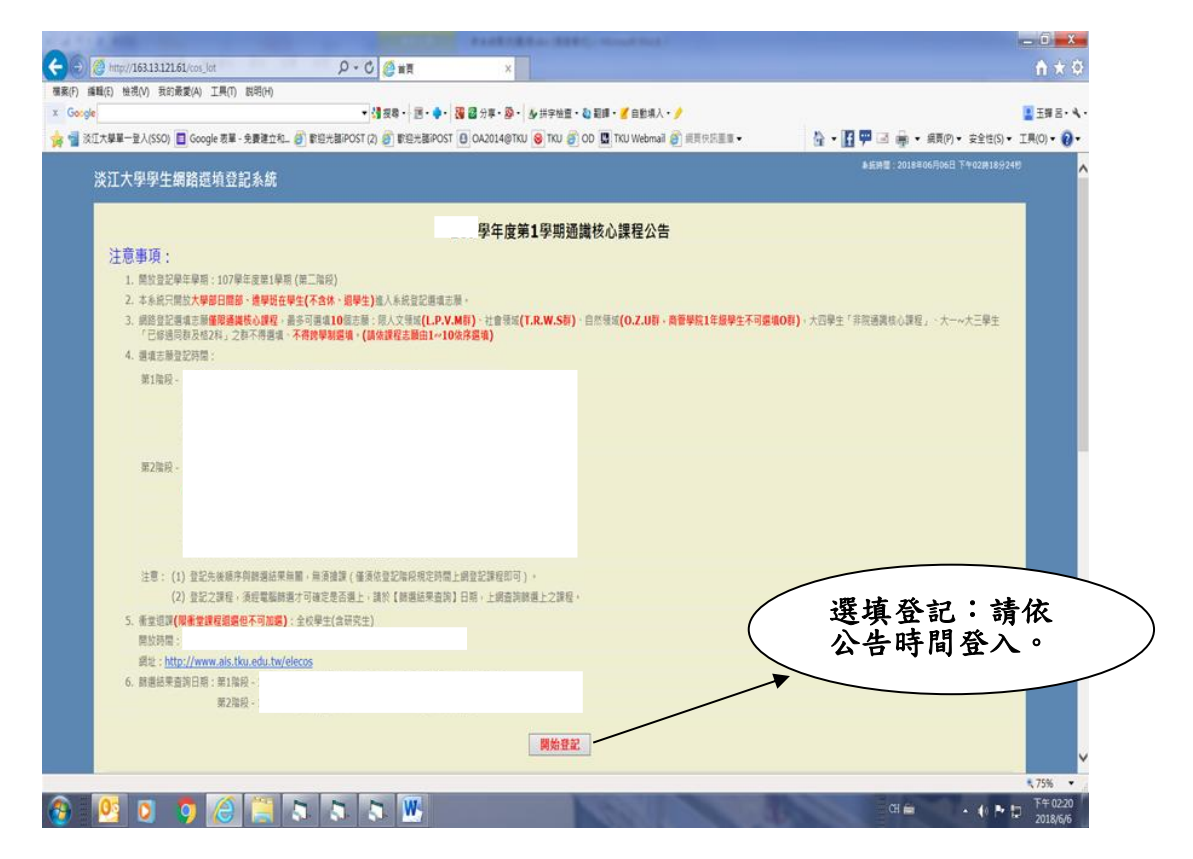

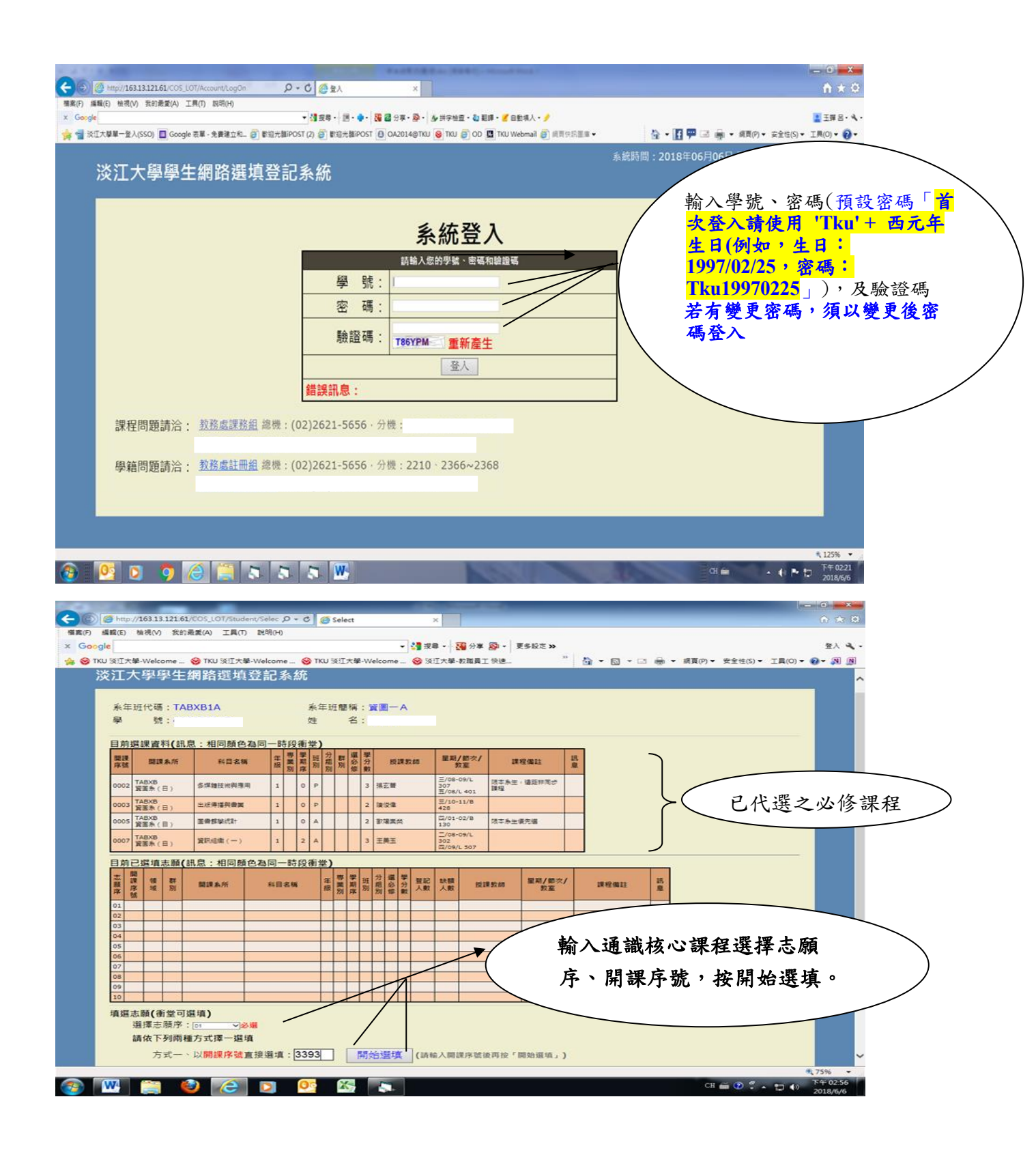

## (二)繼續下一筆選填登記

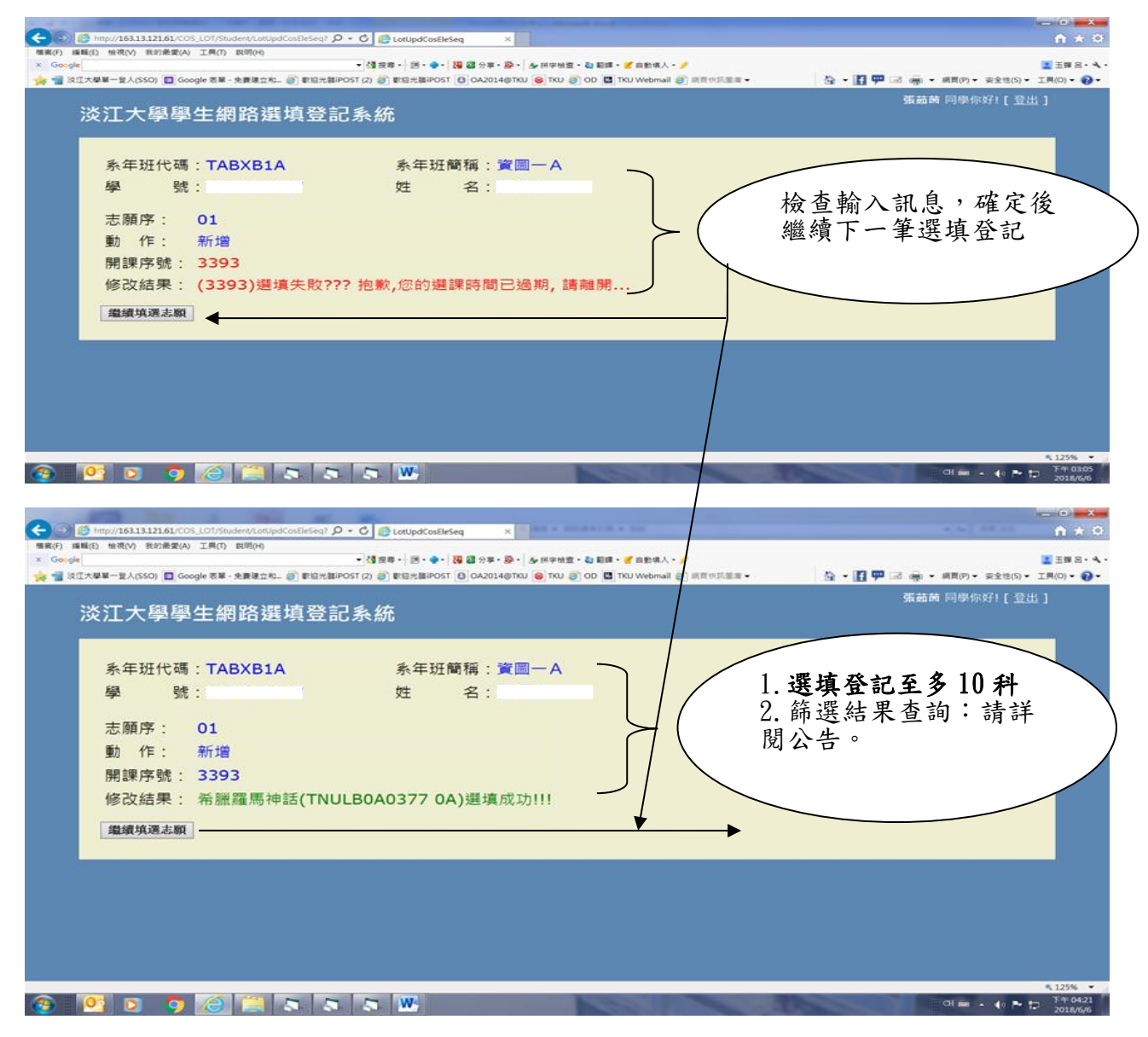

## (三)選擇欲刪除志願序

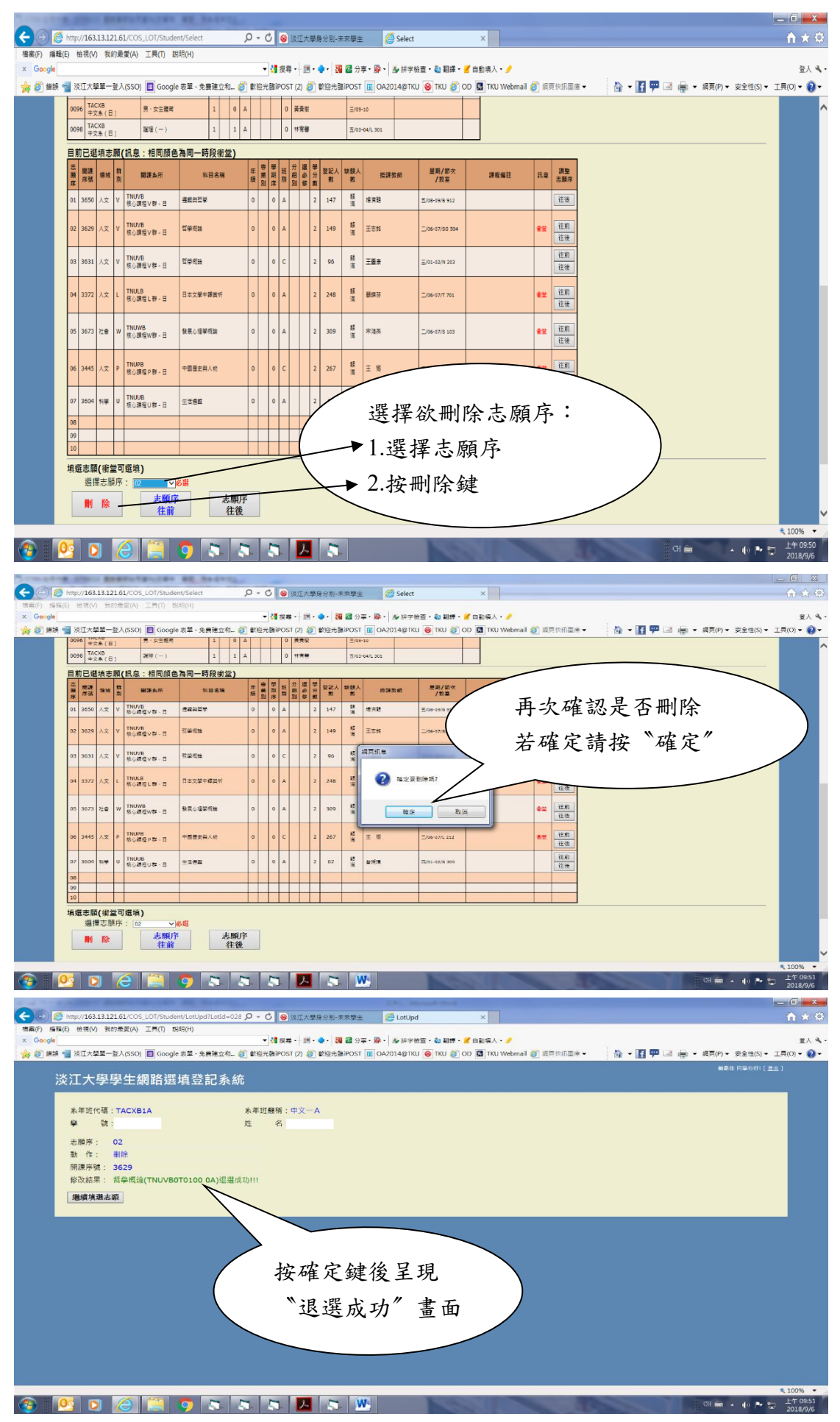

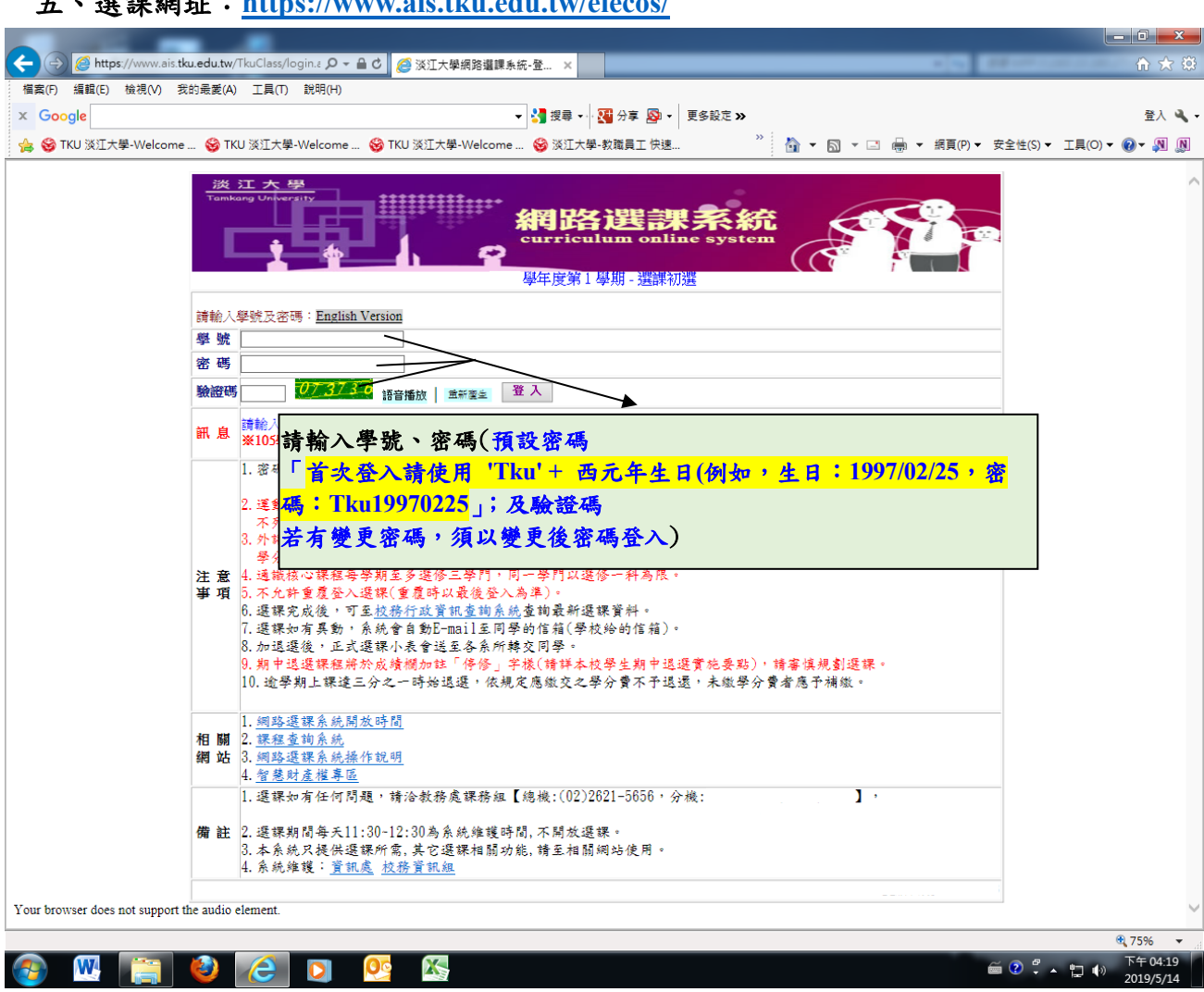

## 五、選課網址:https://www.ais.tku.edu.tw/elecos/